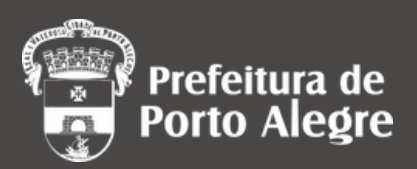

# GUIA RÁPIDO DISPENSA E INEXIGIBILIDADE

DIRETORIA DE LICITAÇÕES E CONTRATOS SECRETARIA MUNICIPAL DE PLANEJAMENTO E GESTÃO

## Orientações

O **Guia Rápido: Dispensa e Inexigibilidade** aplica-se a instrução processual e orientações para **dispensas em razão do valor**, **dispensas emergenciais** e **inexigibilidades**, nos termos do art. 74, incisos I e III e art. 75, incisos I, II e VIII da Lei Federal nº 14.133/2021.

## FLUXOGRAMA DA INSTRUÇÃO PROCESSUAL

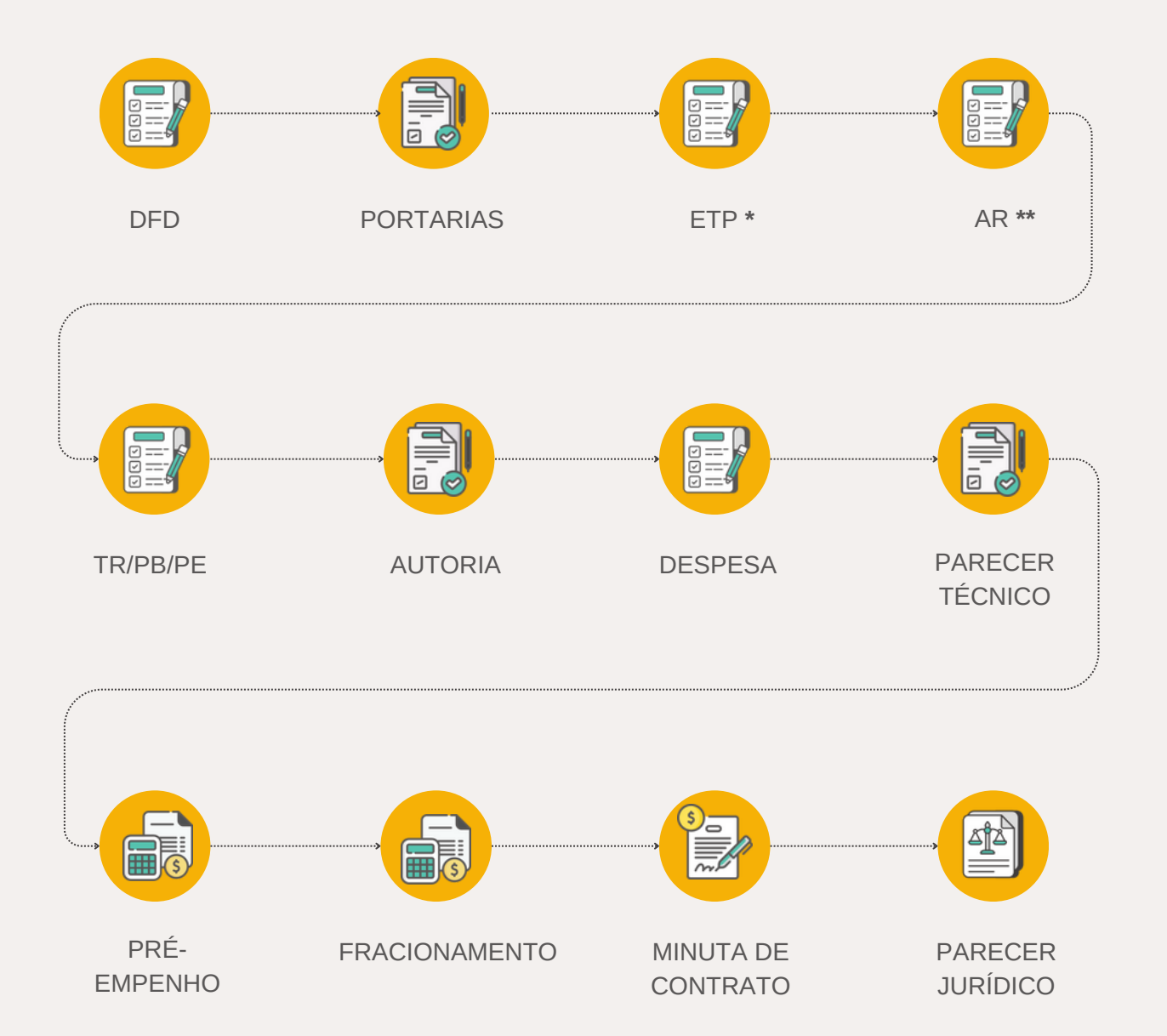

\* Facultado nas hipóteses dos incisos I, II, VII e VIII do art. 75 da Lei Federal nº 14.133/2021.

\*\* Quando aplicável.

#### Instrução processual

Para a adequada instrução processual, a área responsável por contratações no órgão demandante deverá instruir o processo contendo, no que couber, além dos documentos anteriores, os seguintes:

#### DISPENSA EMERGENCIAL

Despacho fundamentando a necessidade da contratação.

Documentação que demonstre e caracterize a situação como emergencial ou calamitosa contendo também a data da ocorrência do evento/situação.

#### INEXIGIBILIDADE

ÚNICO FORNECEDOR

Documentação comprovando a impossibilidade de competição:

- Atestado de exclusividade;
- Contrato de exclusividade;
- Declaração do fabricante; ou
- Outro documento válido que demonstre que o produto ou serviço é fornecido exclusivamente por um determinado produtor, empresa ou representante comercial.

#### INEXIGIBILIDADE

NOTÓRIA ESPECIALIZAÇÃO

Comprovação dos requisitos da especialidade e da singularidade do serviço, aliados à notória especialização do contratado

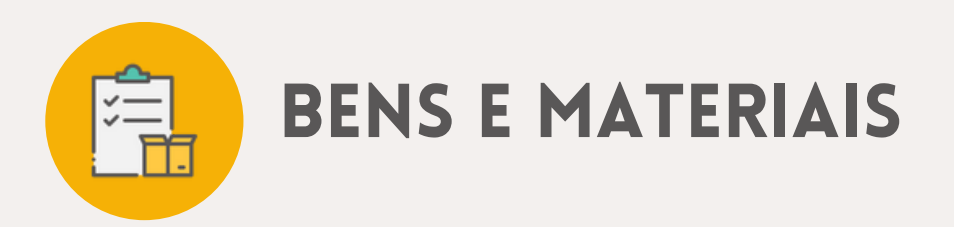

A instrução processual para Bens e Materiais ainda deverá tramitar no sistema GMAT e REM, para tanto:

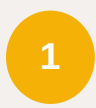

Encaminhar "SCM de alteração" se o material já constar cadastrado no GMAT.

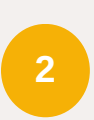

Encaminhar "SCM de inclusão" para itens novos. No campo "Preço Unit. Compra Emp. Direto e Dispensa/Inexig" deverá ser informado o valor estimado para aquisição

3

Anexar planilha Mapa de Preços com os valores que foram coletados na fase de planejamento e informar no campo "Observação SCM" o número do processo SEI que trata dessa aquisição.

Encaminhar RM tipo 6 - RM para dispensa/inexigibilidade. O item não precisa estar ativo no GMAT para inclusão desta RM. O sistema tem campo específico para definição de data limite para inclusão da requisição.

4

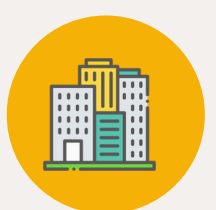

## SELEÇÃO DO FORNECEDOR: SEM DISPUTA ELETRÔNICA

Para as dispensas sem disputa eletrônica, além das etapas anteriores de instrução processual, ainda é necessário:

1

Juntada dos documentos de habilitação.

2

Solicitar o preenchimento da declaração de que trata parágrafo 4º, inciso VII, do art. 3º, do Decreto Municipal nº 21.978/2023.

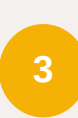

Verificar a existência de sanção que impeça a contratação em nome da empresa e de seu sócio majoritário (CEIS, CNJ e TCU).

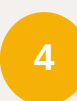

Incluir o ato de ratificação do procedimento pela autoridade competente.

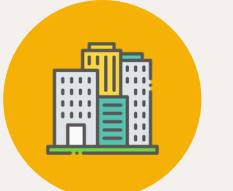

## SELEÇÃO DO FORNECEDOR: SEM DISPUTA ELETRÔNICA

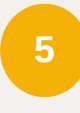

Preenchimento do Formulário SEI "Declaração Conf. Dispensa pelo Valor - 14.133/21".

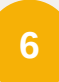

Justificar o valor orçado.

- Justificar a não adoção de disputa por meio de sistema eletrônico.
- Solicitar a numeração sequencial de dispensa de licitação à DLC-SMPG (Administração centralizada).
- 9 Publicar o Extrato de Dispensa de Licitação.

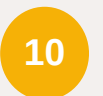

Registrar o processo de dispensa no sistema LicitaCon.

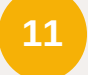

Gerar contrato ou empenho.

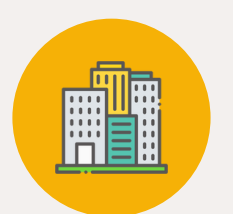

## SELEÇÃO DO FORNECEDOR: COM DISPUTA ELETRÔNICA

Para as dispensas com disputa eletrônica, além das etapas anteriores de instrução processual, ainda é necessário:

1

Elaborar o Aviso de Dispensa Eletrônica.

- Preencher parcialmente o Formulário SEI "Declaração Conf. Dispensa pelo Valor – 14.133/21".
- Solicitar a numeração sequencial de dispensa de licitação à DLC-SMPG.
- Divulgar no DOPA.
- Justificar o valor orçado.
- 6
- Publicar a dispensa eletrônica no PCP.
- 7

8

Operacionalizar a dispensa no Portal de Compras Públicas.

Analisar proposta e documentos de habilitação.

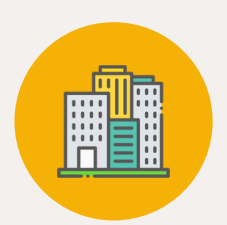

## SELEÇÃO DO FORNECEDOR: COM DISPUTA ELETRÔNICA

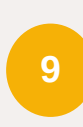

Solicitar o preenchimento da declaração de que trata parágrafo 4º, inciso VII, do art. 3º, do Decreto Municipal nº 21.978/2023.

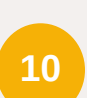

Verificar a existência de sanção que impeça a contratação em nome da empresa e de seu sócio majoritário (CEIS, CNJ e TCU).

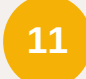

Adjudicar e homologar.

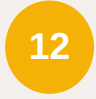

Verificar a atualização do cadastro da dispensa no sistema Licitacon.

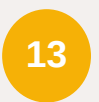

Publicar resultado de dispensa eletrônica de licitação no DOPA.

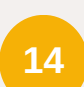

Finalizar preenchimento do Formulário SEI "Declaração Conf. Dispensa pelo Valor -14.133/21";

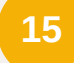

Gerar contrato ou empenho.

As informações detalhadas encontram-se no **CADERNO DE ORIENTAÇÕES: Dispensa e Inexigibilidade**, disponibilizado no site da Diretoria de Licitações e Contratos.

Minutas padrão para elaboração dos documentos da fase preparatória encontram-se disponíveis no processo SEI nº <u>24.0.000004470-5</u>.

Minutas padrão para elaboração de contrato encontram-se disponíveis no processo SEI nº 23.0.000117482-7.